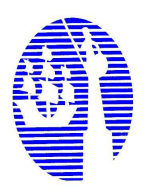

### INSTITUTO ESBA VILLA URQUIZA A - 1143 D.E. 15

Año: Primero

Asignatura: Práctica Informática

Tipo de Trabajo: Integrador

## Condiciones para la presentación del trabajo:

- Debe entregarse al prof. tutor como mínimo un mes antes de la fecha estipulada de examen, o respetar el calendario confirmado en la entrevista personal sobre fechas de entregas de trabajos prácticos trimestrales, para ser corregido por el/la docente a cargo de la asignatura.
- La aprobación del trabajo práctico determinará el apto para rendir la materia en la mesa examinadora la defensa del mismo. En el caso contrario, que el trabajo práctico tenga errores y/u omisiones, el alumno deberá presentarlo nuevamente con las ampliaciones o correcciones correspondientes
- De no respetar las fechas, el/la estudiante podrá presentarse en la mesa examinadora, en la cual los docentes a cargo evaluarán el trabajo práctico sin posibilidad de ampliación o corrección.
- El trabajo debe presentarse impreso, con fuente Arial 11, márgenes justificados, hoja A4, en una carpeta que conste de una carátula con los siguientes datos: asignatura, nombre y apellido del alumno, año lectivo. Por último, indicar la bibliografía utilizada.
- En la mesa examinadora, el alumno deberá defender su trabajo. Se le efectuarán preguntas y situaciones problemáticas con respecto al contenido del mismo.

### **Consignas:**

- 1. Realizar el siguiente trabajo respetando las características del mismo.
- Poner el siguiente título centrado (letra Arial de 14) <u>Trabajo integrador.</u> Dibujar un rectángulo alrededor del título Evaluación (debe tipearlo); definir efecto de 3D.
- **3.** Crear un estilo de párrafo con el nombre Estilo1, teniendo en cuenta Fuente: Book Antiqua, verde, negrita cursiva, grabado, tamaño 14, espacio entre caracteres expandido en 5 ptos. Espacio entre párrafo de 25 ptos.
- 4. Los 3 primeros párrafos, convertirlos en una tabla de 2 columnas.
- 5. A cada una de las celdas de la tabla, (obtenidas en el punto anterior), definir sangría de 1º línea en 0,5 cm. Configurar color de las líneas interiores (doble/verde) y borde (puntos/ rojo) y celdas de igual tamaño.

- 6. Insertar 2 autoformas agrupadas en el 4º párrafo, de tal manera que el objeto quede rodeado con el texto formando un cuadro, centrado.
- Definir tabulaciones Izq. 2,5 cm., Derecha 8 cm. y Decimal 10 cm. Separadas por líneas verticales, incluir relleno en la última tabulación. Ingresar dos filas de datos.
- 8. Utilizando WordArt colocar Pagos por delante del último párrafo, modificando puntos de ajustes.
- 9. Ingresar en una de las celdas libre de la tabla, darle orientación vertical centrada.
- 10. Definir Encabezado Pares e Impares, incluir a la derecha Fecha del día. Pie de página: № de página con total de páginas, separado con guión
- 11. Crear la siguiente tabla, respetando su formato (Verdana 12):

| Materias | Apellido | Nombre  | Nota 1 | Nota 2 |
|----------|----------|---------|--------|--------|
| INGLES   | GONZALES | JULIA   | 8      | 6      |
|          | GARCIA   | ALBERTO | 5      | 8      |
|          | DIAZ     | JUAN    | 4      | 9      |
|          | ROMERO   | MARIA   | 9      | 9      |

- 12. Sombrear la cuarta columna.
- 13. Agregar debajo de la tabla realizada la siguiente imagen (Arial 16).

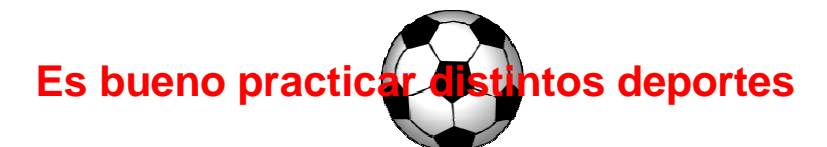

- 14. Trabajar con margen superior e inferior de 2.5 cm. y papel A4 vertical.
- 15. Poner borde de arte a toda la página.
- 16. Colocar como encabezado de página: Nombre y Apellido.
- 17. Colocar como pie de página: Computación I.
- 18. Copiar el siguiente texto.
- 19. Volver a copiar el texto anterior pero sin columnas y efectuar las siguientes modificaciones:
- i. Configure tabulaciones de alineación derecha y centrada en las marcas 4 cm. y 6,5 cm.
- ii. Configure una tabulación de alineación izquierda en la marca 8,8 cm.
- iii. Configure una tabulación decimal en la marca 14 cm.
- 20. Responder:
- i. Diferencias entre sangría de 1º línea y francesa.
- ii. Se necesita copiar un formato de fuente para un título, ¿Qué pasos debe realizar?
- iii. Dentro de configuración de párrafo se puede definir interlineado, que presenta distintas opciones, ¿por qué?.
- iv. ¿Cómo puede definir márgenes y sangría?
- v. ¿Tabulaciones cumple la misma función que sangría?

# Excel

Crear en Excel la siguiente imagen, respetando el formato y calcular en la columna de notas, el promedio anual de cada alumno

| N               |               |           |           |      |
|-----------------|---------------|-----------|-----------|------|
|                 |               |           |           |      |
|                 |               | 2do       | 3er       |      |
| Nombre alumno   | 1er trimestre | trimestre | trimestre | Nota |
| Mariano Peres   | 2             | 3         | 5         |      |
| Susana Diaz     | 9             | 8         | 4         |      |
| Margarita Soler | 6             | 6         | 6         |      |
| Nibtse Abril    | 7             | 4         | 5         |      |
| Joan Cisa       | 4             | 8         | 6         |      |
| Jose Sanchez    | 6             | 6         | 8         |      |
| Albert catala   | 5             | 4         | 9         |      |
| Robert amic     | 2             | 7         | 4         |      |
| Anna Torres     | 1             | 6         | 8         |      |
| Javier Garcia   | 9             | 10        | 9         |      |
|                 |               |           |           |      |

#### EL DIA DEL EXAMEN SE LE TOMARA UNA EVALUACION DEL ESTILO MULTIPLE OPCION

- Li El trabajo deberá presentarse impreso y en pen drive.
- Li El alumno deberá defender el trabajo en la fecha indicada.
- Li En caso de **NO** contar con computadora, deberá resolver el ejercicio en forma manuscrita y podrá utilizar las computadoras del Instituto, para poder cumplimentar los requisitos establecidos. Consultar horarios previamente.
- Li El pen drive deberá tener etiqueta con: nombre y apellido, curso, turno y fecha de entrega.
- Li El material impreso se entregará en una carpeta, la que deberá incluir: carátula (utilizando WordArt), enunciado del ejercicio, el trabajo impreso, bibliografía utilizada.
- Li Programas a utilizar: Microsoft Word 2003.